## CSP-JS 2022 第一轮线上认证须知

一、前提说明

- a) 参加认证即被视为是认真阅读并同意本须知;
- b) 认证者须在独立的环境中独立完成认证;
- c) 认证者须提前按要求布置认证地点环境及软硬件环境;
- d) 认证者须接受监考人员监督,详细内容见第二节:监考规则;
- e) 认证者认证中如遇特殊情况,应当寻求监考人员同意后方可自行处理;
- f) 认证时通知与本须知有冲突的,以认证时通知为准。
- g) 认证要求:闭卷认证,不允许以任何形式查询资料,严禁通过任何形式与 其他人交流。
- h) 编程语言: C++
- i) 认证时长: 2个小时

a) 设置一览:

|     | 答题设备               | 监控设备         |
|-----|--------------------|--------------|
| 屏幕  | 单屏,必须 OBS 录制       | 腾讯会议录制       |
| 摄像头 | 保持关闭               | 保持打开,接入腾讯会议  |
| 麦克风 | 用于 OBS 录制          | 保持关闭,需要提问时打开 |
| 扬声器 | 保持打开,用于接收来自腾讯会议的通知 |              |
| 耳机  | 严禁使用               |              |

- a) 答题设备:用于认证的计算机应只运行认证必需的应用程序,包括浏览器、和录屏软件等,严禁运行即时通讯工具以及连接远程服务器。这一设备需要加入腾讯会议。认证中如监控出现异常,工作人员会利用该信道联系。认证者不得主动切换到腾讯会议,如需联系请使用【监控设备】上的腾讯会议。
- b) 监控设备:使用一部手机(请自备手机支架)或者另一部笔记本做监控器,进入腾讯会议,监控整个认证过程。摄像头从侧面拍摄,能看到认证者的【侧脸、键盘、鼠标、屏幕、桌面】,参考下图。桌面上应当放有身份证件、笔、稿纸,认证过程中需要的饮用水、食物、衣物等均需要在认证开始时置于监控范围内。不得使用虚拟背景,确保监控用设备的续航能满足认证需求。

二、监考规则

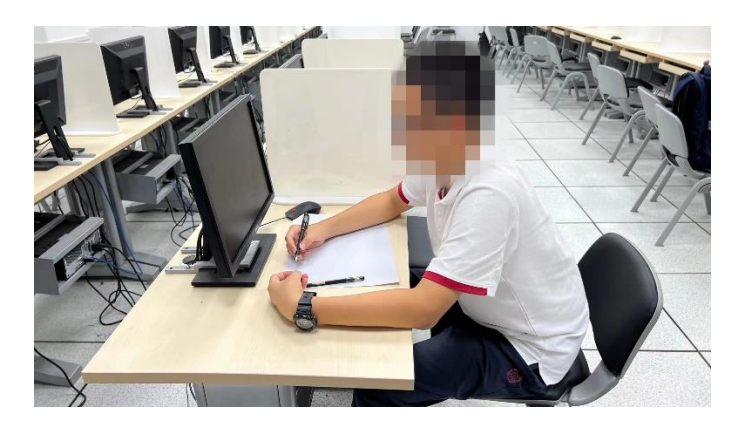

- c) 监控软件:通过腾讯会议进行监考。申请加入会议时,分别修改自己的名字为【前-准考证号】和【后-准考证号】,修改完成后才会被允许进入腾讯会议。
- d) 网络:请确保监考网络稳定、畅通。认证过程中不得以任何形式访问网络 (答题网站除外)!我们会对 OBS 录屏和腾讯会议做审查,一经发现按照 作弊处理!
- 三、认证规则
  - 1. 认证测试系统的账号和密码将由各省负责人提前下发。
  - 2. 关于认证测试地址的登陆,建议使用浏览器: IE 和 Chrome。
  - 3. 认证测试系统在每场认证开始前5分钟开放。
  - 4. 每题可以多次提交,但以最后一次提交为准。
  - 5. 提交后会有提示:提交成功。另外,还可以进入答案提交状态页面,查看 提交情况。
- 四、认证流程
  - a) 认证开始前 30 分钟按顺序执行以下动作
    - i. 调试好前、后摄像头和腾讯会议
    - ii. 开始 OBS 录屏
    - iii. 用两个设备分别加入腾讯会议(进入等候室)
    - iv. 等待工作人员拉入会议
    - v. 按照工作人员指示,展示身份证(如下图)

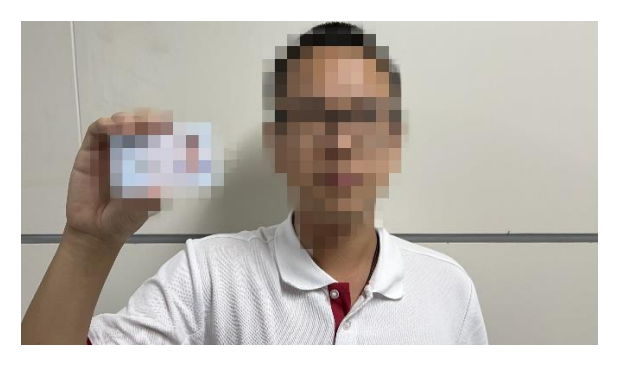

- vi. 按照工作人员要求,退出等候室
- b) 认证前 5-10 分钟
  - i. 等待工作人员拉入会议
  - ii. 从电脑上的腾讯会议的私聊中,接收答题网站访问方式
- c) 认证中
  - i. 保持【监考规则】中所述所有内容
  - ii. 其余事项按照【异常处理】执行
- d) 认证结束/提前交卷后按顺序执行以下动作
  - i. 提交认证答案
  - ii. 停止录屏,将录屏文件重命名为【准考证号+姓名.mp4】
  - iii. 退出测试和监考两个设备的腾讯会议,导出监考设备录屏,将视频命名为【准考证号+姓名+监考录屏】
  - iv. 将两个视频文件打包发送至监考员邮箱,邮件主题为【准考证号-姓名-组别-视频】。关于视频文件的生成方式,请自行提前试验,认证期间不回复相关提问。
- 五、异常处理
  - a) 视频录制中断:如果录屏视频在认证过程中中断,需要将所有间断的视频 上传,并且做出详细说明!生成视频后,不要对视频做任何改动,包括名 字等信息,都不要修改。
  - b) 非技术提问:无法登录、去卫生间等非题目答疑问题在腾讯会议提问,不 在评测系统里。提问无须举手,直接打开腾讯会议话筒语音提出即可。
  - c) 技术提问:题目答疑都在测试系统里,不在腾讯会议里。
  - d) 使用卫生间:原则上在2小时认证时间内不得离开认证环境,去卫生间以及从卫生间回来需要在腾讯会议里面发消息记录一下,不用等监考员回复,但是必须要发消息!
  - e) 疑义:如果对认证过程有任何疑义,请务必在认证结束后的 30 分钟内,发邮件至监考员邮箱,并注明:准考证号+姓名+认证疑问,各省认证负责人

将依据事实情况安排后续事宜,超过时间未提交的,将视为认证者已经正 常完成认证环节。

- f) 考前答疑:任何有关认证的问题请咨询本省认证负责人。
- 六、评测规则
  - a) 认证评测为认证后统一评测,认证时不提供认证成绩与提交答案正确与 否。
  - b) 认证的时间以评测网站为准。测试结束后无法再进行提交,但之前的有效 提交将会继续评测。不接受任何以时间差异为由的补交。

## 附录: OBS 软件安装及设置说明

1. 软件安装:前往 <u>https://obsproject.com/</u>下载对应系统的安装包并安装,安装完成后双击打开。 2. 设置来源:在主界面"来源"处点击加号,选择"显示捕获"并确定。此时在工作区显示屏幕捕捉的 内容,然后通过**拖动视频四周的红色边框调整捕获视频大小,使屏幕内容全部显示在工作区中**。

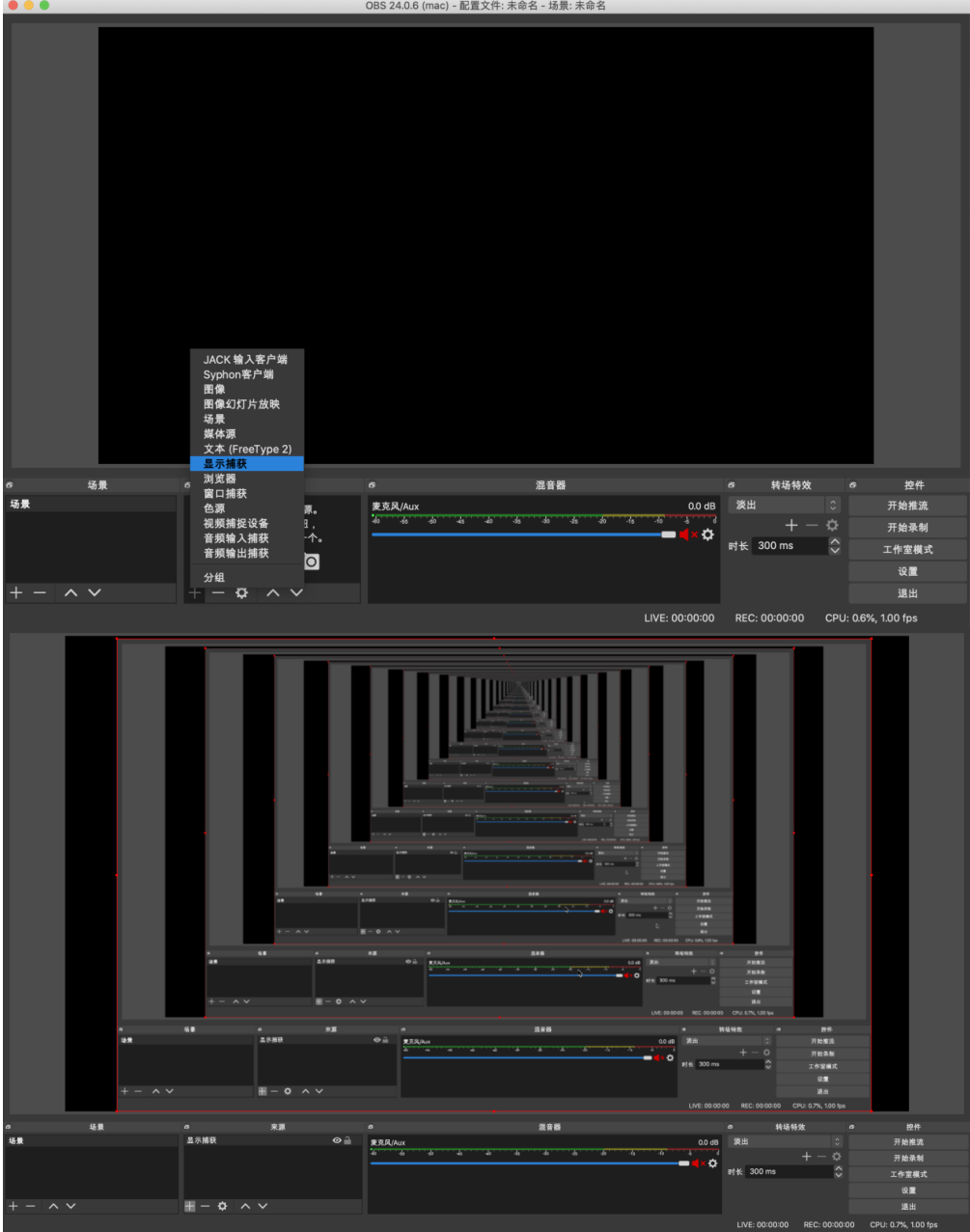

**3. 视频输出设置:**点击主界面"设置"->"视频",调整分辨率为1280x720,在下拉菜单中选择设置整数 FPS 值(帧率)为1。在"设置"->"输出中"设置视频比特率为200kps,设置录像路径(即视频保存路径),设置录像格式为mp4,录像质量为与串流画质相同。

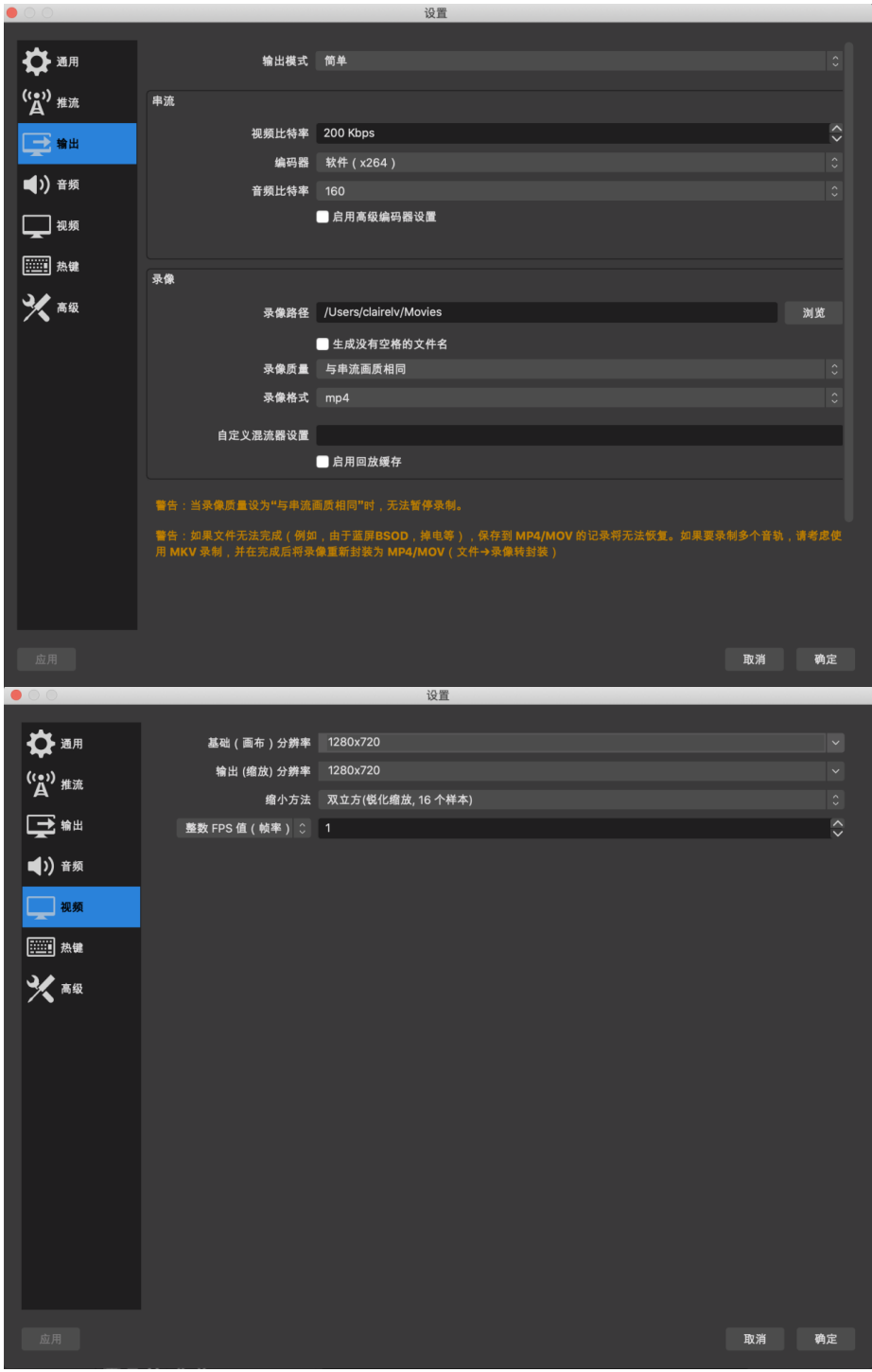

4. 使用说明:点击主界面"开始录制"后开始进行屏幕录制。

5. 如果遇到其他问题,请先自己通过搜索等方式自行解决!实在无法解决,再通过邮箱联系老师。